## How to enroll in your University of Iowa retirement plan?

- 1. Go to TIAA.org/uiowa
- 2. Select the tab *Ready to enroll*
- 3. Choose plan: Defined Contribution Retirement Plan -> Begin enrollment
- 4. If you're new to TIAA, click the *Register Now* link and create a user ID and password. If you already have a TIAA account, you can log in to complete the enrollment process.
- 5. Follow the prompts to complete the enrollment process. You will be asked to select your investment choice and designate your beneficiaries.
- 6. Schedule your personal 1:1 meeting at **TIAA.org/schedulenow** to make sure you're on track for your future financial goals.

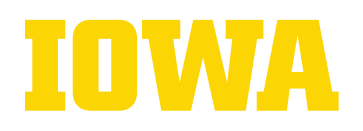

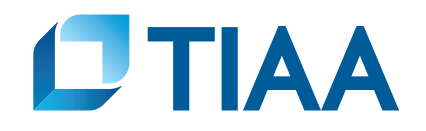

This material is for informational or educational purposes only and does not constitute investment advice under ERISA. This material does not take into account any specific objectives or circumstances of any particular investor, or suggest any specific course of action. Investment decisions should be made based on the investor's own objectives and circumstances.

TIAA-CREF Individual & Institutional Services, LLC, Member FINRA and SIPC, distributes securities products. Annuity contracts and certificates are issued by Teachers Insurance and Annuity Association of America (TIAA) and College Retirement Equities Fund (CREF), New York, NY. Each is solely responsible for its own financial condition and contractual obligations. Investing involves risk of possible loss of principal.

Investment, insurance, and annuity products are not FDIC insured, are not bank guaranteed, are not deposits, are not insured by any federal government agency, are not a condition to any banking service or activity, and may lose value.

©2023 Teachers Insurance and Annuity Association of America-College Retirement Equities Fund, 730 Third Avenue, New York, NY 10017